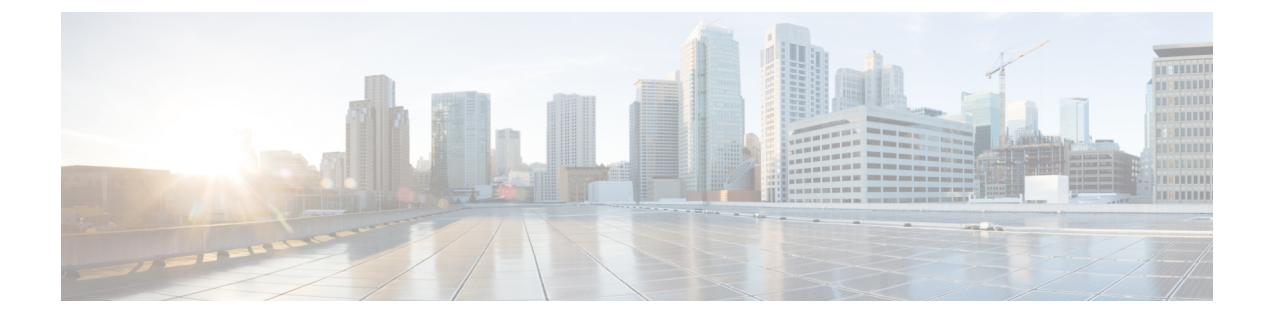

# サーバー ライセンスの管理

- ・ライセンス (1ページ)
- •Cダイレクトラックのライセンスのサポート (2ページ)
- •ファブリックインターコネクトのホスト ID の入手方法 (4ページ)
- ・ライセンスの取得 (5ページ)
- ・ローカル ファイル システムからファブリック インターコネクトへのライセンスのダウン
   ロード (6ページ)
- リモートロケーションからファブリックインターコネクトへのライセンスのダウンロード(7ページ)
- ライセンスのインストール (8ページ)
- ファブリックインターコネクトにインストールされているライセンスの表示(9ページ)
- ・ポートまたは機能に使用できる猶予期間の決定 (9ページ)
- ライセンスの失効日の決定 (10ページ)
- ライセンスのアンインストール (10ページ)

# ライセンス

各 Cisco UCS 6324 Fabric Interconnect にはポート ライセンスが付属します。このライセンスは 工場でインストールされ、ハードウェアと共に出荷されます。C ダイレクト ポート ライセン スは猶予期間にプレインストールされ、ポートの初回の使用から開始され、Cisco UCS ラック サーバで使用できます。複数のポートが猶予期間内で動作している場合、ライセンスは猶予期 間の終了が最も近いポートに移動されます。

# 猶予期間

ライセンスがインストールされていないポートを使用しようとすると、Cisco UCS は 120 日間 の猶予期間を開始します。猶予期間は、最初にライセンスなしでポートを使用した時点から測 定され、有効なライセンスファイルがインストールされると一時停止されます。猶予期間中に 使用された時間数はシステムに保存されます。

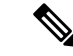

(注) 各物理ポートには固有の猶予期間があります。1つのポートで猶予期間を開始しても、すべてのポートの猶予期間が開始するわけではありません。

ライセンスされているポートの設定を解除すると、そのライセンスは、猶予期間内で機能して いるポートに移行されます。複数のポートが猶予期間内で動作している場合、ライセンスは猶 予期間の終了が最も近いポートに移動されます。

## ハイ アベイラビリティ コンフィギュレーション

フェールオーバー中の不整合を避けるため、クラスタ内の両方のファブリックインターコネクトに同数のライセンスされたポートを用意することを推奨します。均衡が保たれていない状態でフェールオーバーが発生すると、Cisco UCS は欠けているライセンスを有効化して、フェールオーバーノードで使用される各ポートに対して猶予期間を開始します。

# Cダイレクト ラックのライセンスのサポート

#### リリース 4.1(1a) 以降

リリース 4.1(1a) 以降の Cisco UCS 64108 ファブリック インターコネクト では、ポート1~96 の C ダイレクト ポート ライセンスについて ETH\_C\_PORT\_ACTIVATION\_PKG 機能パックを 使用します。ファブリック インターコネクトには、ETH\_C\_PORT\_ACTIVATION\_PKG ライセ ンスはデフォルトでは付属していません。必要に応じてこれらのライセンスを購入してくださ い。

C ダイレクト サポートは、ラック サーバーに接続されたポートにのみ適用可能です。 ETH\_C\_PORT\_ACTIVATION\_PKG は、既存のライセンス パッケージに、すべてのプロパティ が既存のライセンス機能と同じように設定された状態で追加されます。[Subordinate Quantity] プロパティは、ラック サーバーに接続されたポートを追跡するために、 ETH PORT ACTIVATION PKG に追加されます。

Cisco UCS Manager GUI の [License] タブに、新しいライセンスとそのライセンスの [Subordinate Quantity] が表示されます。scope license の下で show feature コマンドおよび show usage コマンドを使用して、ライセンス機能、ベンダー バージョン タイプ、各ライセンスの猶予期間を表示することもできます。

#### リリース 4.0(1a) 以降

リリース 4.0(1a) 以降の Cisco UCS 6454 ファブリック インターコネクト では、ポート1~48 の C ダイレクト ポート ライセンスについて ETH\_C\_PORT\_ACTIVATION\_PKG 機能パックを 使用します。ファブリック インターコネクトには、ETH\_C\_PORT\_ACTIVATION\_PKG ライセ ンスはデフォルトでは付属していません。必要に応じてこれらのライセンスを購入してくださ い。

C ダイレクト サポートは、ラック サーバーに接続されたポートにのみ適用可能です。 ETH\_C\_PORT\_ACTIVATION\_PKG は、既存のライセンス パッケージに、すべてのプロパティ が既存のライセンス機能と同じように設定された状態で追加されます。[Subordinate Quantity] プロパティは、ラック サーバーに接続されたポートを追跡するために、 ETH\_PORT\_ACTIVATION\_PKG に追加されます。

Cisco UCS Manager GUI の [License] タブに、新しいライセンスとそのライセンスの [Subordinate Quantity] が表示されます。scope license の下で show feature コマンドおよび show usage コマンドを使用して、ライセンス機能、ベンダー バージョン タイプ、各ライセンスの猶予期間を表示することもできます。

### リリース 3.2(3o) 以前

各 Cisco UCS ファブリック インターコネクトは、デフォルトの数のポート ライセンスが工場 で付与され、ハードウェアと一緒に出荷されます。Cダイレクトサポートは、ラックサーバー に接続されたポートにのみ適用可能です。10G\_C\_PORT\_ACTIVATION\_PKG および 40G\_ETH\_C\_PORT\_ACTIVATION\_PKG は、既存のライセンス機能と同じプロパティがすべて 設定された既存のライセンスパッケージに追加されます。[Subordinate Quantity]プロパティは、 ラック サーバーに接続されたポートを追跡するために、10G\_PORT\_ACTIVATION\_PKG およ び 40G\_ETH\_PORT\_ACTIVATION\_PKG に追加されます。

Cisco UCS Manager GUI の [License] タブに、新しいライセンスとそのライセンスの [Subordinate Quantity] が表示されます。scope license の下で show feature コマンドおよび show usage コマンドを使用して、ライセンス機能、ベンダー バージョン タイプ、各ライセンスの猶予期間を表示することもできます。

ラックサーバーに接続されたポートは、ライセンスが使用可能であるか、またはライセンスが使用中でない場合に、既存の10G\_PORT\_ACTIVATION\_PKGおよび
40G\_ETH\_PORT\_ACTIVATION\_PKGを使用できます。それ以外の場合は、
10G\_C\_PORT\_ACTIVATION\_PKGおよび40G\_ETH\_C\_PORT\_ACTIVATION\_PKGを購入してライセンスの猶予期間を無効にする必要があります。

10 GB ポートでの変更はありません。10G\_PORT\_ACTIVATION\_PKG および 10G\_C\_PORT\_ACTIVATION\_PKG ライセンスパッケージには、ETH\_PORT\_ACTIVATION\_PKG および ETH\_PORT\_C\_ACTIVATION\_PKG ライセンス機能と同じプロパティがすべて含まれて います。

## 設定と制約事項

- Cダイレクトラックライセンス機能は、CIMCポートではなく、FIに直接接続されたラックサーバーポートを構成します。10G\_C\_PORT\_ACTIVATION\_PKGおよび
   40G ETH C PORT ACTIVATION PKGのデフォルトの数量は常に0です。
- 40 GB ポートまたは 40 GB ブレークアウト ポート配下のブレークアウト ポートが接続なしで有効な場合、このポートには 40G\_ETH\_PORT\_ACTIVATION\_PKG(使用可能な場合)に基づいてライセンスが割り当てられます。このポートがタイムラグの後にダイレクト コネクト ラック サーバーに接続されると、ライセンスの完全な再割り当てがトリガーされ、このポートは、次のライセンス割り当てシナリオのいずれかで処理されます。

40 GB ブレークアウト ポート配下のブレークアウト ポートが有効で、そのポートが ダイレクト コネクト ラック サーバーに接続され、40G\_C\_PORT\_ACTIVATION\_PKG ライセンス ファイルが FI にインストールされている場合は、次のライセンス割り当 てが行われます。

- ・ブレークアウトポート配下の他のポートがイネーブルでない場合は、
   40G\_C\_PORT\_ACTIVATION\_PKGに基づいて親の40 GBポートにライセンスが 割り当てられ、このライセンスの使用済み数量が増分されます。
- 他のポートが有効で、1つ以上のポートがダイレクトコネクトラックサーバー に接続されていない場合は、ポートが使用されていない場合でも、
   40G\_ETH\_PORT\_ACTIVATION\_PKGに基づいて親の40GBポートにライセンスが割り当てられ、このライセンスの使用済み数量が増分されます。
- 40 GB ブレークアウト ポート配下のブレークアウト ポートが有効で、そのポートが ダイレクト コネクト ラック サーバーに接続され、40G\_C\_PORT\_ACTIVATION\_PKG ライセンス ファイルが FI にインストールされていない場合は、次のライセンス割り 当てが行われます。
  - ・ブレークアウトポート配下のポートがイネーブルでない場合は、
     40G\_ETH\_PORT\_ACTIVATION\_PKG に基づいて親の 40 GB ポートにライセンスが割り当てられます。ライセンスが 40G\_ETH\_PORT\_ACTIVATION\_PKG で使用可能な場合は、下位の数量が増分されます。ライセンスが使用可能でない場合は、この機能の使用済み数量が増分され、ポート全体が猶予期間に入ります。
  - 他のポートが有効で、1つ以上のポートがダイレクトコネクトラックサーバーに 接続されていない場合は、ポートが使用されていないときでも、
     40G\_ETH\_PORT\_ACTIVATION\_PKGに基づいて親の40 GB ポートにライセンス が割り当てられ、このライセンスの使用済み数量が増分されます。

# ファブリック インターコネクトのホスト ID の入手方法

ホストIDはシリアル番号とも呼ばれます。

- ステップ1 [ナビゲーション]ペインで、[機器]をクリックします。
- ステップ2 [機器]>[ファブリックインターコネクト]を展開します。
- ステップ3 ホスト ID を取得するファブリック インターコネクトのノードをクリックします。
- ステップ4 [Work] ペインで、[General] タブをクリックします。
- ステップ5 [Properties] 領域の [Serial Number (SN)] フィールドにホスト ID が表示されます。

# 次のタスク

シスコから必要なライセンスを入手します。

# ライセンスの取得

- - (注) このプロセスは、このマニュアルのリリース後に変更される場合があります。このマニュアルの手順が1つ以上当てはまらない場合は、シスコの担当者にライセンスファイルの入手方法をお問い合わせください。

# 始める前に

次を入手します。

- •ファブリックインターコネクトのホスト ID またはシリアル番号
- ファブリックインターコネクトまたは拡張モジュールの権利証明書またはその他の購入証明書

### 手順

- ステップ1 権利証明書またはその他の購入証明書から、製品認証キー(PAK)を取得します。
- ステップ2 権利証明書またはその他の購入証明書で Web サイトの URL を確認します。
- **ステップ3** ファブリック インターコネクトの Web サイト URL にアクセスし、シリアル番号と PAK を入力します。

シスコからライセンスファイルが電子メールで送信されます。ライセンスファイルは、要求 されたファブリックインターコネクトでの使用だけを許可するようにデジタル署名されていま す。Cisco UCS Manager がライセンスファイルにアクセスすると、要求された機能も有効にな ります。

次のタスク

ファブリックインターコネクトにライセンスをインストールします。

# ローカル ファイル システムからファブリック インター コネクトへのライセンスのダウンロード

- V
  - (注) クラスタ構成の場合、マッチングペアの両方のファブリックインターコネクトにライセンスを ダウンロードしてインストールすることをお勧めします。個々のライセンスは、ダウンロード を開始するために使用するファブリックインターコネクトのみにダウンロードされます。

#### 始める前に

シスコから必要なライセンスを入手します。

# 手順

- **ステップ1** [ナビゲーション]ペインで、[管理者]をクリックします。
- ステップ2 [すべて]>[ライセンス管理]を展開します。
- **ステップ3** ライセンスをダウンロードするファブリックインターコネクトのノードをクリックします。
- ステップ4 [Work] ペインの [Download Tasks] タブをクリックします。
- ステップ5 [Download License] をクリックします。
- **ステップ6** [Download License] ダイアログボックスで、[Location of the Image File] フィールドの [Local File System] オプション ボタンをクリックします。
- **ステップ7** [Filename] フィールドに、ライセンス ファイルのフル パスと名前を入力します。

パス名またはファイル名にスペースを含めることはできません。たとえば、 c:\Path\Folder\_Name\License.licは有効なパスですが、c:\Path\Folder Name\License.licは「Folder Name」内にスペースがあるため無効です。

ライセンスファイルが配置されているフォルダへの正確なパスがわからない場合は、[Browse] をクリックしてファイルに移動します。

ステップ8 [OK] をクリックします。

Cisco UCS Manager GUI によってファブリック インターコネクトへのライセンスのダウンロー ドが開始されます。

**ステップ9** (任意) [Download Tasks] タブで、ダウンロードのステータスをモニタします。

- (注) Cisco UCS Manager によって、ブートフラッシュの領域が不足していることが報告 された場合は、[パッケージ(Packages)]タブで古いバンドルを削除して、領域を 解放します。ブートフラッシュの空き領域を表示するには、ファブリックインター コネクトにナビゲートし、[機器(Equipment)]タブをクリックして、[一般 (General)]タブの[ローカルストレージ情報(Local Storage Information)]領域 を展開します。
- **ステップ10** 必要なライセンスがすべてファブリックインターコネクトにダウンロードされるまで、このタ スクを繰り返します。

#### 次のタスク

すべてのダウンロードタスクが完了した後、ライセンスをインストールします。

# リモートロケーションからファブリックインターコネク トへのライセンスのダウンロード

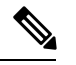

(注) クラスタ構成の場合、マッチングペアの両方のファブリックインターコネクトにライセンスを ダウンロードしてインストールすることをお勧めします。個々のライセンスは、ダウンロード を開始するために使用するファブリック インターコネクトのみにダウンロードされます。

# 始める前に

シスコから必要なライセンスを入手します。

- ステップ1 [ナビゲーション]ペインで、[管理者]をクリックします。
- ステップ2 [すべて]>[ライセンス管理]を展開します。
- **ステップ3** ライセンスをダウンロードするファブリック インターコネクトのノードをクリックします。
- **ステップ4** [Work] ペインの [Download Tasks] タブをクリックします。
- **ステップ5** [Download License] をクリックします。
- **ステップ6** [Download License] ダイアログボックスで、[Location of the Image File] フィールドの [Remote File System] オプション ボタンをクリックします。
- ステップ1 プロトコルを指定し、必要な情報を入力します。

パス名またはファイル名にスペースを含めることはできません。たとえば、 c:\Path\Folder\_Name\License.lic は有効なパスですが、c:\Path\Folder Name\License.lic は「Folder Name」内にスペースがあるため無効です。

- (注) IPv4やIPv6アドレスではなくホスト名を使用する場合、DNSサーバを設定する必要があります。Cisco UCSドメインがCisco UCS Central に登録されていないか、またはDNS管理が[ローカル(local)]に設定されている場合は、Cisco UCS ManagerでDNSサーバを設定します。Cisco UCSドメインがCisco UCS Central に登録されていて、DNS管理が[グローバル(global)]に設定されている場合は、Cisco UCS Central でDNSサーバを設定します。
- **ステップ8** [OK] をクリックします。

Cisco UCS Manager GUI によってファブリック インターコネクトへのライセンスのダウンロー ドが開始されます。

- **ステップ9** (任意) [Download Tasks] タブで、ダウンロードのステータスをモニタします。
  - (注) Cisco UCS Manager によって、ブートフラッシュの領域が不足していることが報告 された場合は、[パッケージ (Packages)]タブで古いバンドルを削除して、領域を 解放します。ブートフラッシュの空き領域を表示するには、ファブリックインター コネクトにナビゲートし、[機器 (Equipment)]タブをクリックして、[一般 (General)]タブの[ローカルストレージ情報 (Local Storage Information)]領域 を展開します。
- **ステップ10** 必要なライセンスがすべてファブリックインターコネクトにダウンロードされるまで、このタ スクを繰り返します。

# 次のタスク

すべてのダウンロードタスクが完了した後、ライセンスをインストールします。

# ライセンスのインストール

## 始める前に

シスコから必要なライセンスを入手します。

- ステップ1 [ナビゲーション]ペインで、[管理者]をクリックします。
- ステップ2 [すべて]>[ライセンス管理]を展開します。
- ステップ3 [Work] ペインの [Downloaded License Files] タブをクリックします。

**ステップ4** テーブルからインストールするライセンスを選択します。

- (注) 新しいポート ライセンスをインストールする場合、ダウンタイムは不要で、トラ フィックへの影響はありません。
- **ステップ5** [Install License] ボタンをクリックします。
- **ステップ6** [Install License] ダイアログボックスで、[Yes] をクリックします。

Cisco UCS Manager GUIによってライセンスがインストールされ、未ライセンスのポートまた は機能がアクティブ化されます。

# ファブリックインターコネクトにインストールされてい るライセンスの表示

### 手順

- ステップ1 [ナビゲーション]ペインで、[管理者]をクリックします。
- ステップ2 [すべて]>[ライセンス管理]を展開します。
- **ステップ3** [Work] ペインで、[Installed Licenses] タブをクリックし、ファブリック インターコネクトにインストールされているすべてのライセンスの詳細を表示します。
- ステップ4 表内のライセンスをクリックし、[Contents] タブにライセンスの詳細を表示します。

ファイル内の個々のライセンスの詳細を表示するには、ライセンスファイルを展開する必要が あります。

# ポートまたは機能に使用できる猶予期間の決定

- ステップ1 [ナビゲーション]ペインで、[管理者]をクリックします。
- ステップ2 [すべて]>[ライセンス管理]を展開します。
- ステップ3 [Work] ペインで、[General] タブをクリックします。
- **ステップ4** 動作状態、適用された猶予期間など機能の詳細を表示するには、テーブル中でその機能をク リックします。

# ライセンスの失効日の決定

手順

- ステップ1 [ナビゲーション]ペインで、[管理者]をクリックします。
- ステップ2 [すべて]>[ライセンス管理]を展開します。
- ステップ3 [Work] ペインで [Installed Licenses] タブをクリックします。
- ステップ4 テーブル内のライセンスをクリックして、ライセンスの詳細を下の [Contents] タブに表示します。
- ステップ5 [Contents] タブでライセンス ファイルを展開して、ファイル内のすべてのライセンスを表示します。
- ステップ6 [Expiry] 列でライセンスの失効日を参照します。

# ライセンスのアンインストール

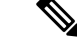

(注) 使用中の永続ライセンスはアンインストールできません。未使用の永久ライセンスだけをアン インストールできます。使用中の永久ライセンスの削除を試みると、その要求は Cisco UCS Manager によって拒否され、エラーメッセージが表示されます。

## 始める前に

Cisco UCS Manager 設定をバックアップします。

## 手順

- ステップ1 [ナビゲーション]ペインで、[管理者]をクリックします。
- ステップ2 [すべて]>[ライセンス管理]を展開します。
- ステップ3 [Work] ペインで [Installed Licenses] タブをクリックします。
- ステップ4 テーブルからアンインストールするライセンスを選択します。
- ステップ5 [Clear License] ボタンをクリックします。
- ステップ6 確認ダイアログボックスが表示されたら、[はい]をクリックします。

Cisco UCS Manager はライセンスを非アクティブ化し、ライセンスのリストからそのライセン スを削除し、ファブリックインターコネクトからライセンスを削除します。ポートは、ライセ ンスなしモードに移行します。クラスタ構成の場合は、他のファブリックインターコネクトか らもライセンスをアンインストールする必要があります。 翻訳について

このドキュメントは、米国シスコ発行ドキュメントの参考和訳です。リンク情報につきましては 、日本語版掲載時点で、英語版にアップデートがあり、リンク先のページが移動/変更されている 場合がありますことをご了承ください。あくまでも参考和訳となりますので、正式な内容につい ては米国サイトのドキュメントを参照ください。